# คู่มือ การกำหนดค่าการใช้งานระบบโทรศัพท์ VoIP โดยใช้ Application บน Smart Phone

\*\*เนื่องจาก Application บน Smart Phone มีหลากหลายให้ผู้ใช้งานสามารถโหลดมาใช้งานได้ตาม ต้องการ แต่คู่มือนี้ ผู้จัดทำเลือก Application ของ **Grandstream Wave** มาอธิบาย ซึ่งสามารถเข้าใจ วิธีการกำหนดค่าโดยง่าย และจากการทดสอบการใช้งาน ผู้จัดทำได้พิจารณาแล้วเห็นว่ามีประสิทธิภาพ โดยมี วิธีการตามรายละเอียดดังนี้

ผู้ใช้งานโหลด **Grandstream Wave** โดยค้นหาด้วยคำว่า GS wave และทำการติดตั้งลงบน Smart Phone ของผู้ใช้งาน

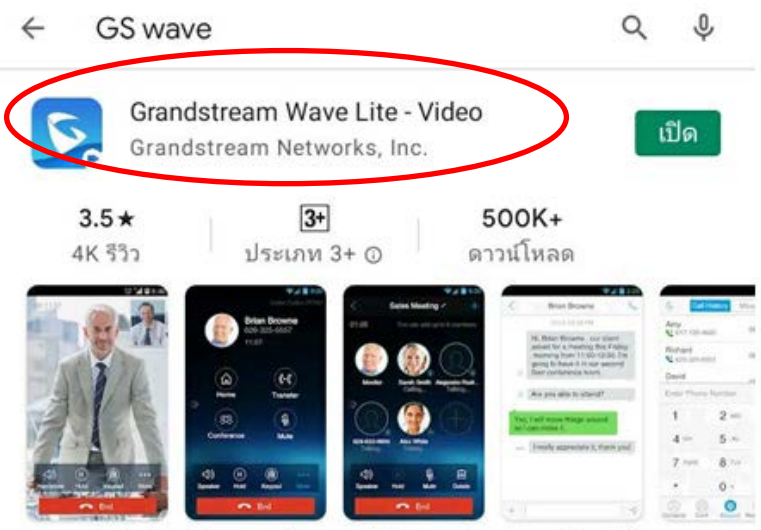

แกรนด์เครือข่ายประกาศคลื่น app ฟรี VoIP สำหรับการโทรวิดีโอ SIP-based

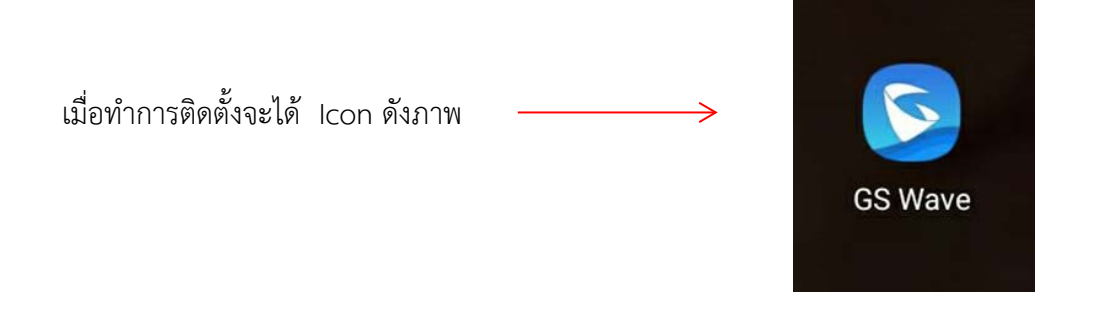

เปิด GS Wave และเข้าดำเนินการตามลำดับภาพ ดังต่อไปนี้

| 23:16 🖬 🎘 🗭 🔹             |             |            |           |                 | ž      | \$               |
|---------------------------|-------------|------------|-----------|-----------------|--------|------------------|
| S.                        | Ca          | II History | Missed    |                 |        |                  |
| .ฟรี เช็คยอด,วัน<br>#123# | ใช้งาน      |            |           |                 |        |                  |
| RoamingOn<br>*112*1#      |             |            |           |                 |        |                  |
| RoamingOff<br>*112*2#     |             |            |           |                 |        |                  |
| Data-Roaming(<br>*113*1#  | Dn          |            |           |                 |        |                  |
| Data-Roaming(<br>*113*2#  | Off         |            |           |                 |        |                  |
| .ฟรี ยกเลิกรับSM<br>*137  | NS          |            |           |                 |        |                  |
| iVoice                    |             |            |           |                 |        |                  |
| Enter Phone M             | Number      |            |           |                 |        | $\langle \times$ |
| 1                         |             | 2 /        | BC        |                 | 3 DEF  |                  |
| 4 GHI                     | _           | 5          | KL        |                 | 6 MNO  |                  |
| 7 PORS                    |             | 8          | UV        | _               | 9 wxyz |                  |
| *                         |             | 0 +        | -         |                 | #      |                  |
| (Q)<br>Contacts           | (R)<br>Conf | Keyp       | )<br>ad I | (E)<br>Messages | Sett   | )}<br>ings       |
|                           | 111         | C          | )         | <               |        |                  |

|   | 13:34 🖸               | ¥ 👫 ,il 🗎 |
|---|-----------------------|-----------|
|   | Settings              |           |
| ( | Account Settings      | >         |
|   | Advanced Settings     | >         |
|   | Provisioning Settings | >         |
|   | Custom Settings       | >         |
|   | About                 | >         |
|   | Record                | >         |
|   | Debug                 | >         |

#### Delete All Call History

Exit

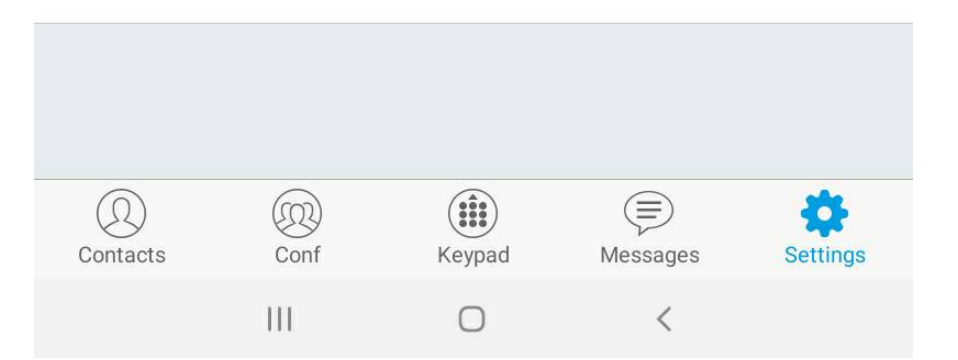

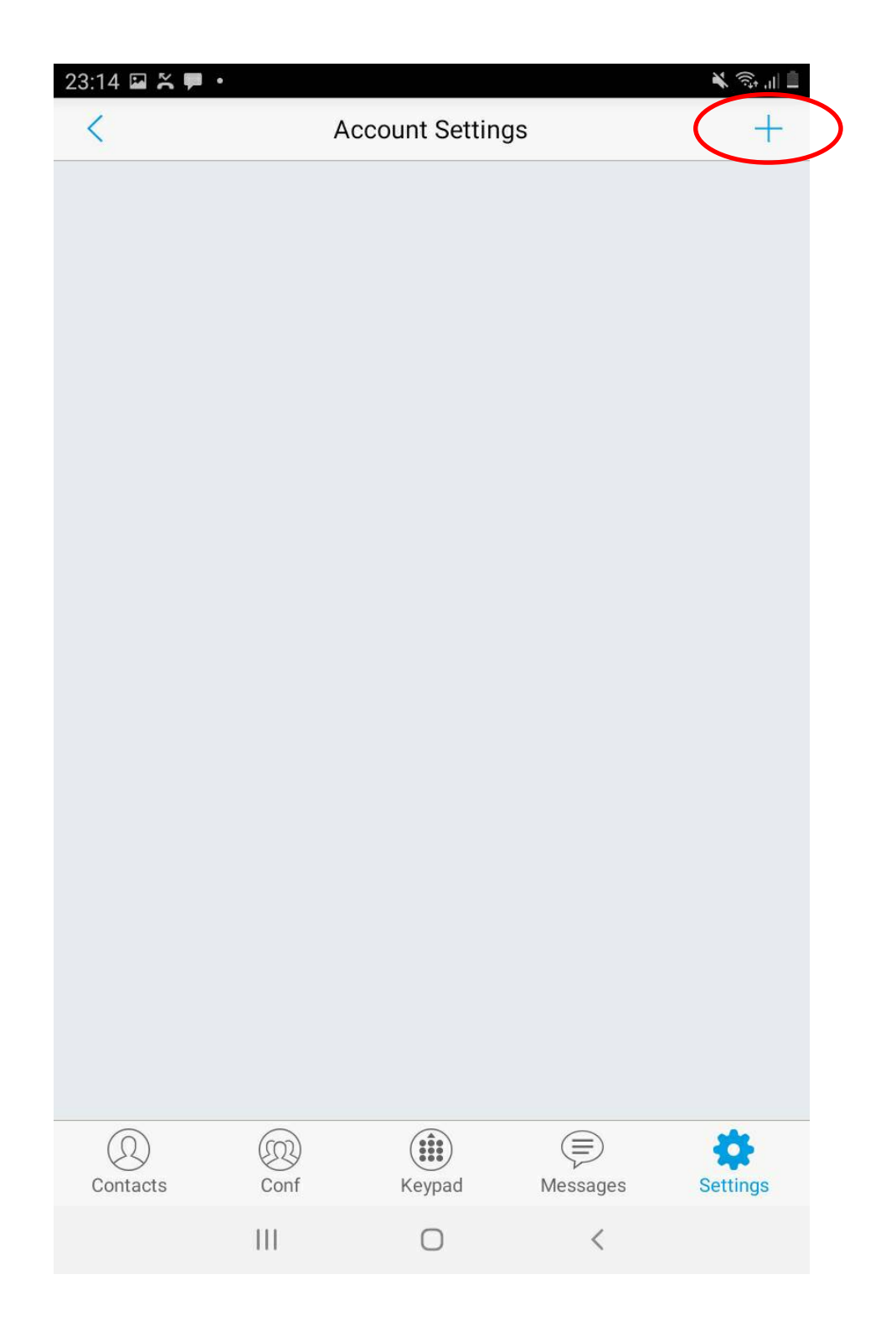

4

| 13:35 🖬 🖸     |                 |             |               | 🔌 40 .il 🚔              |
|---------------|-----------------|-------------|---------------|-------------------------|
| <             | А               | dd New Acco | unt           |                         |
| GENERIC ACC   | COUNTS          |             |               |                         |
| UCM Account   | t ( Scan QR Co  | de)         |               | >                       |
| UCM Account   | t (Select QR Co | ode Image)  |               | >                       |
| SIP Account   | >               |             |               | >                       |
| VOIP PROVID   | ERS             |             |               |                         |
| 123Cloud      |                 |             |               | 123Cloud                |
| 1VOIP 4 ALL 8 | & SWISS         |             |               | ims                     |
| 42NETMedia    |                 |             |               | 4                       |
| A1            |                 |             |               | <i>I</i> A <sup>1</sup> |
| Abronix       |                 |             |               |                         |
| Acestar Telec | oms Hong Kor    | ng Ltd.     |               | ACESTAR                 |
| Actio         |                 |             |               | actio                   |
| Q<br>Contacts | Conf            | Keypad      | )<br>Messages | Settings                |
|               | 111             | 0           | <             |                         |

ผู้ใช้งานกำหนดค่าตามตัวอย่างดังภาพ

\* โดยใช้หมายเลขโทรศัพท์ ตามที่ฝ่ายวิศวกรรมระบบเครือข่ายกำหนดให้

| 00:23 🖬 诺 🏴 🔹                      |      |            |            | N a      | <u>.</u>     |
|------------------------------------|------|------------|------------|----------|--------------|
| <                                  | A    | dd New Aco | count      |          | $\checkmark$ |
| Activate Account                   |      |            |            |          |              |
| Account Name                       |      |            |            |          |              |
| SIP Server<br>itsp.networks.ru.ac. | th 🧲 |            | itsp.netw  | orks.ru. | ac.th        |
| SIP User ID<br>76667               |      |            |            |          |              |
| SIP Authenticatio                  | n ID |            |            |          |              |
| Password                           |      | ติดต่อ     | ฝ่ายวิศวกร | รรมระบเ  | มเครือ       |
| Voicemail UserID                   |      |            |            |          |              |
| Display Name<br>Prakit             |      |            |            |          |              |
|                                    |      |            |            |          |              |
|                                    |      |            |            |          |              |
|                                    |      |            |            |          |              |
| (D)<br>Contacts                    | Conf | Keypad     | Messages   | Setti    | ngs          |
|                                    | 111  | 0          | <          |          |              |

เมื่อกำหนดค่าแล้วเสร็จ ให้ผู้ใช้งาน กดเครื่องหมาย "**ถูก**" ด้านบนขวามือ

หลังจาก Setting เสร็จสิ้น หมายเลขโทรศัพท์ของผู้ใช้งาน จะเปลี่ยนสถานะ จาก <mark>สีแดง</mark> เป็น **สีเขียว** ตามภาพ

| I | 23:22 🗳        | ň              | - | 0 |   |     |   |           |             |          |      |     |   |   |   |          |    | ľ       | (î;‡     | l 🖹 |
|---|----------------|----------------|---|---|---|-----|---|-----------|-------------|----------|------|-----|---|---|---|----------|----|---------|----------|-----|
|   | <              |                |   |   |   |     | А | 000       | oun         | t S      | etti | na  | s |   |   |          |    |         | 4        |     |
|   | 76667          |                |   |   |   |     |   |           |             |          |      |     |   |   |   |          |    |         | •        |     |
|   |                |                |   |   |   |     |   |           |             |          |      |     |   |   |   |          |    | _       |          |     |
|   |                |                |   |   |   |     |   |           |             |          |      |     |   |   |   |          |    |         |          |     |
|   |                |                |   |   |   |     |   |           |             |          |      |     |   |   |   |          |    |         |          |     |
|   |                |                |   |   |   |     |   |           |             |          |      |     |   |   |   |          |    |         |          |     |
|   |                |                |   |   |   |     |   |           |             |          |      |     |   |   |   |          |    |         |          |     |
|   |                |                |   |   |   |     |   |           |             |          |      |     |   |   |   |          |    |         |          |     |
|   |                |                |   |   |   |     |   |           |             |          |      |     |   |   |   |          |    |         |          |     |
|   |                |                |   |   |   |     |   |           |             |          |      |     |   |   |   |          |    |         |          |     |
|   |                |                |   |   |   |     |   |           |             |          |      |     |   |   |   |          |    |         |          |     |
|   |                |                |   |   |   |     |   |           |             |          |      |     |   |   |   |          |    |         |          |     |
|   |                |                |   |   |   |     |   |           |             |          |      |     |   |   |   |          |    |         |          |     |
|   | $\odot$        |                | ÿ |   | ( | GIF |   | J         | 0           |          | 1    | յ   |   | Ų |   |          | භි |         |          | •   |
|   | 1              | 2 <sup>@</sup> |   | 3 | * | 4   |   | 5         |             | 6        |      | 7 * |   | 8 |   | 9        |    | 0       | De       | el  |
|   | q              | w              |   | e |   | r   |   | t         |             | у        |      | u   |   | i |   | 0        |    | р       |          | 3   |
|   |                |                |   |   |   |     | f |           | a           |          | h    |     | i |   | k |          | T  |         | لے       |     |
|   | а              |                | s |   | d |     | 4 |           | 9           |          | п    |     |   |   |   |          |    |         | -        |     |
|   | a<br>�         | z              | s | x | d | с   | T | v         | g           | b        | T    | n   | Í | m |   | , !      |    | . ?     | <u>ب</u> |     |
|   | a<br>순<br>Ctrl | z<br>!#1       | s | x | d | с   | l | V<br>Engl | g<br>ish (l | b<br>JS) |      | n   | ĺ | m |   | , !<br>⊕ |    | ?       | <b>√</b> |     |
|   | a<br>순<br>Ctrl | z<br>!#1       | S | x | d | с   | İ | V<br>Engl | g<br>ish (l | d<br>(au | I    | n   | ĺ | m |   | , !<br>⊕ |    | .?<br>∢ |          |     |

\*\*\* หากสถานะขึ้นเป็น สีแดง ไม่เปลี่ยนเป็นสีเขียว โปรดติดต่อฝ่ายวิศวกรรมระบบครือข่าย โทรหมายเลข 0-2310-8835 เพื่อทำการทวนสอบหรือตรวจสอบ การใช้งาน เมื่อเปิด Application GS Wave ให้ผู้ใช้งานสังเกต สถานะของหมายเลขโทรศัพท์

- <mark>สีแดง</mark> หมายถึง ไม่พร้อมใช้งาน
- **สีเขียว** หมายถึง พร้อมใช้งาน

| 22:47        | 7 🗭 0                         |              |                 |          | X ii         | ն ոլ 🗂                   |
|--------------|-------------------------------|--------------|-----------------|----------|--------------|--------------------------|
| ₽.           |                               | Call Hi      | story Mis       | ssed     | •7           | 6667                     |
| .ฟรี         | เซ็คยอด,วัน'์                 | ใช้งาน       |                 |          |              |                          |
| #123         | 3#                            |              |                 |          |              |                          |
| *112         | 2*1#                          |              |                 |          |              |                          |
| Roa          | mingOff                       |              |                 |          |              |                          |
| *112         | 2*2#                          | Si<br>Second |                 |          |              |                          |
| Dat<br>*113  | a-Roaming(<br>3*1#            | )n           |                 |          |              |                          |
| Dat<br>*113  | a-Roaming(<br><sup>3*2#</sup> | Off          |                 |          |              |                          |
| .ฟรี<br>*137 | ยกเลิกรับSN<br><sup>7</sup>   | //S          |                 |          |              |                          |
| iVoi         | се                            |              |                 |          |              |                          |
| Ent          | er Phone N                    | lumber       |                 |          |              | $\langle \times \rangle$ |
|              | 1                             |              | <b>2</b> ABC    |          | 3 DEF        |                          |
|              | <b>4</b> GHI                  | -            | 5 JKL           |          | 6 MNO        |                          |
|              | 7 PQRS                        |              | <b>8</b> TUV    |          | 9 wxyz       |                          |
|              | *                             |              | 0 +             |          | #            |                          |
| (<br>Co      | 2)<br>ntacts                  | Conf         | (iii)<br>Keypad | Messages | کې<br>Settin | gs                       |
|              |                               | Ш            | 0               | <        |              |                          |

#### <u>วิธีการเปลี่ยน SIP Port</u>

- ผู้ใช้งาน เข้าใช้ผ่านระบบเครือข่ายที่เป็นลักษณะแบบ ADSL **หรือ** 

- Smart Phone ของผู้ใช้งานมี Application ที่มีลักษณะของการใช้ UDP Port for SIP เหมือนกัน

การใช้งานทั้ง 2 ลักษณะดังกล่าวนี้ อาจจะพบปัญหาการแย่ง UDP Port Default for SIP (5060) ใช้งาน ซึ่ง อาจจะส่งผลให้ ไม่สามารถเข้าใช้งาน หรือ ใช้งานได้อย่างไม่เสถียร ผู้จัดทำจึงมีวิธีการแก้ไขตามขั้นตอนดังนี้

1. Settings  $\rightarrow$  Advanced Settings  $\rightarrow$  Random Port

| <                                                                                            | Ad               | dvanced Settir | ngs                                                                                                    |             |
|----------------------------------------------------------------------------------------------|------------------|----------------|----------------------------------------------------------------------------------------------------|-------------|
| GENERAL SE                                                                                   | TTINGS           |                |                                                                                                    |             |
| Edit Before D                                                                                | ial              |                |                                                                                                    |             |
| Default Acco                                                                                 | unt Registratior | n Notification |                                                                                                    |             |
| Vibrate When                                                                                 | Ringing          |                |                                                                                                    |             |
| Start on Boot                                                                                |                  |                |                                                                                                    | $\otimes$   |
| I ACAL DID DA                                                                                |                  |                |                                                                                                    |             |
| Random Port                                                                                  | 'n               |                |                                                                                                    |             |
| Random Port                                                                                  | IGS              |                |                                                                                                    |             |
| Random Port<br>CALL SETTIN<br>Filter Charact                                                 | ics<br>ters      |                |                                                                                                    |             |
| Random Port<br>CALL SET CIN<br>Filter Charact<br>[0-]<br>DND                                 | ics<br>ters      |                |                                                                                                    | ×           |
| Random Port<br>CALL SET CIN<br>Filter Charact<br>[0-]<br>DND<br>DND Settings                 | IGS<br>iers      |                |                                                                                                    | ×<br>×      |
| Random Port<br>CALL SET CIN<br>Filter Charact<br>[0-]<br>DND<br>DND Settings<br>Use hard enc | iers<br>oder     |                |                                                                                                    | ×<br>×      |
| Random Port<br>CALL SETTIN<br>Filter Charact<br>[0-]<br>DND<br>DND Settings<br>Use hard enc  | oder             | Keypad         | (Final States of Contract of Contract of C | ×<br>×<br>× |

โดยปกติของ Application การ Random Port จะถูก เปิด ใช้งาน ให้ทำการ **ปิด** 

จัดทำโดย

# 2. Settings $\rightarrow$ Account Settings $\rightarrow$ SIP Port

| 09:53 🖬 💊                          |                 |                |          | 🕸 🔌 46 ,ıll 🛢 |  |  |  |  |  |
|------------------------------------|-----------------|----------------|----------|---------------|--|--|--|--|--|
| <                                  |                 | 76667          |          |               |  |  |  |  |  |
| Call Forward S                     | settings        |                |          | >             |  |  |  |  |  |
| Auto Answer<br>No                  |                 |                |          | >             |  |  |  |  |  |
| BroadSoft                          | $\times$        |                |          |               |  |  |  |  |  |
| SIP SETTING                        | SIP SETTINGS    |                |          |               |  |  |  |  |  |
| Enable Sessio                      | n Expiration    |                |          |               |  |  |  |  |  |
| Session Expira                     | ation Settings  |                |          | >             |  |  |  |  |  |
| SIP Port<br>5067                   |                 |                | >        |               |  |  |  |  |  |
| Transmission<br>UDP                | Piotocol        |                |          | >             |  |  |  |  |  |
| Unregister Bel<br>Unregister Singl | fore New Regis  | tration        |          | >             |  |  |  |  |  |
| Register Expir<br>60               |                 |                |          |               |  |  |  |  |  |
| Only Accept S                      | IP Requests fro | om Known Serve | ers      | $\times$      |  |  |  |  |  |
|                                    | ID f I          | ~~ INN/ITE     |          |               |  |  |  |  |  |
| (Q)<br>Contacts                    | Conf            | Keypad         | Messages | Settings      |  |  |  |  |  |
|                                    | 111             | 0              | <        |               |  |  |  |  |  |

 ทำการเปลี่ยนหมายเลข Port ซึ่งเดิม Application จะกำหนดมาให้เป็นหมายเลข 5060 โดยผู้จัดทำได้ เปลี่ยนเป็นหมายเลย 5067 ดังภาพ (หมายเลข port โปรดติดต่อสอบถาม ฝ่ายวิศวกรรมระบบเครือข่าย เพื่อให้เกิดความเหมาะสม)

| 09:53 🖬               | \$                                 |             |          | 🕸 🔌 👫 .ill 🛢 |
|-----------------------|------------------------------------|-------------|----------|--------------|
| <                     |                                    | 76667       |          |              |
| Call For              | ward Settings                      |             |          | >            |
| Auto An<br>No         | swer                               |             |          | >            |
| BroadSo               | oft                                |             |          | $\mathbf{X}$ |
| SIP SET               | TINGS                              |             |          |              |
| Enable S              | Session Expiration                 |             |          |              |
| Session               | SIP Port                           |             |          | >            |
| SIP Por<br>5067       | 5067                               |             |          |              |
| Transm<br>UDP         | ยกเลิก                             |             | ຫກລູ     | >            |
| Unregist<br>Unregiste | er Before New Registra<br>r Single | tion        |          | >            |
| Register<br>60        | Expiration (m)                     |             |          |              |
| Only Act              | cept SIP Requests from             | Known Serve | rs       | $\mathbf{X}$ |
| Contac                | rts Conf                           | Keypad      | Messages | Settings     |
|                       |                                    | 0           | <        |              |

เมื่อทำการเปลี่ยน port เสร็จสิ้น ให้ทำการ ออกจาก Application และเข้าใช้งานใหม่อีกครั้ง

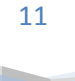

ฝ่ายวิศวกรรมระบบเครือข่าย สถาบันคอมพิวเตอร์ มหาวิทยาลัยรามคำแหง

# ลักษณะการใช้งาน

### • การโทรออก

- ผู้ใช้งานสามารถ กดเลขหมายปลายทาง เบอร์ภายในของมหาวิทยาลัยรามคำแหงได้โดยตรง
  เช่น 8835, 5555, 70100, 71300 เป็นต้น
- การโทรออก 02 ไม่ต้องกด 9 สามารถกด 0-2xxx-xxxx ได้เลย (แต่ถ้า เผลอกด ก็ได้เช่นกัน)
- กด 0 เพื่อติดต่อ Operator ของมหาวิทยาลัย
- ไม่สามารถ โทรออกหมายเลข ต่างจังหวัด และหมายเลขโทรศัพท์เคลื่อนที่ได้

## การโทรเข้า จากภายนอก

- สามารถโทรเข้าผ่าน 0-2310-8000 และกดเบอร์หมายเลข 7xxxx ได้ทันที